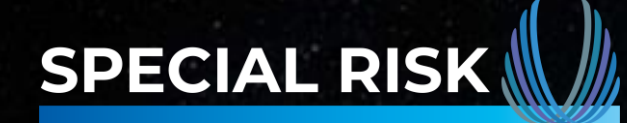

**Benyt Special Product Service...** 

## Opret & Accepter tilbud hos Dansk Tandforsikring

Version 2 Januar 2025

## **Step-by-Step Guide til oprettelse af tilbud:**

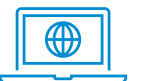

Start med at gå ind på **aftale.dansktandforsikring.dk** eller download deres app på **App store** eller **Google play** 

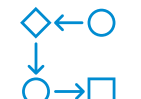

Følg herefter denne guide til **oprettelse** og **godkendelse** af tilbud

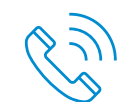

Ring på telefon 53 **83** 70 06 hvis du har brug for hjælp undervejs!

Det kræver specialister at forsikre specialister

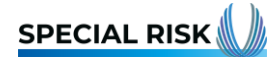

# Log ind

- Har du allerede en bruger skal du blot logge ind. Herefter kan du fortsætte som anvist på side 5.
- Har du ikke en bruger , så klik på:
  "Tilmeld dig som mægler" og fortsæt som anvis på side 4

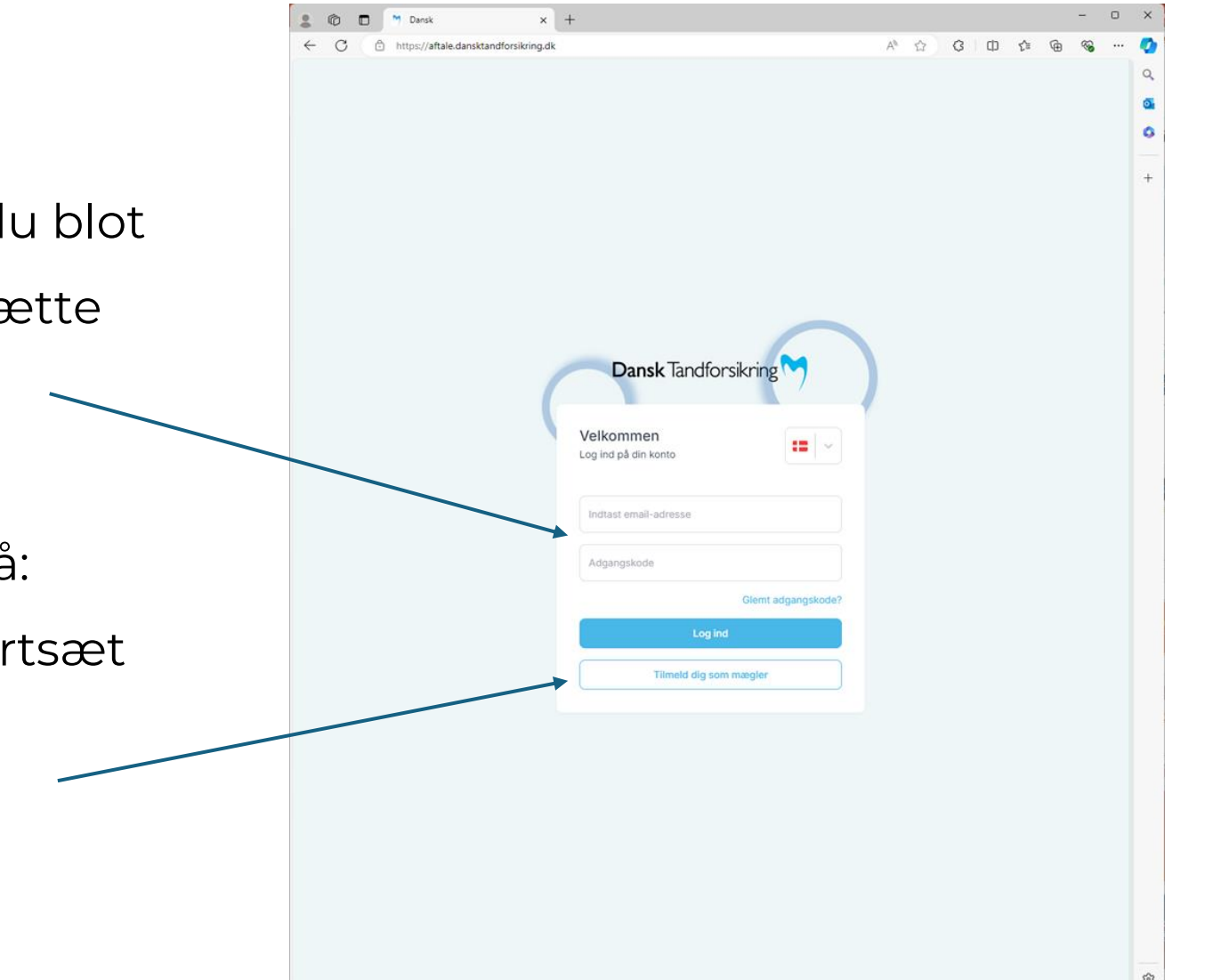

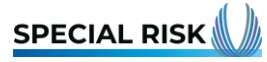

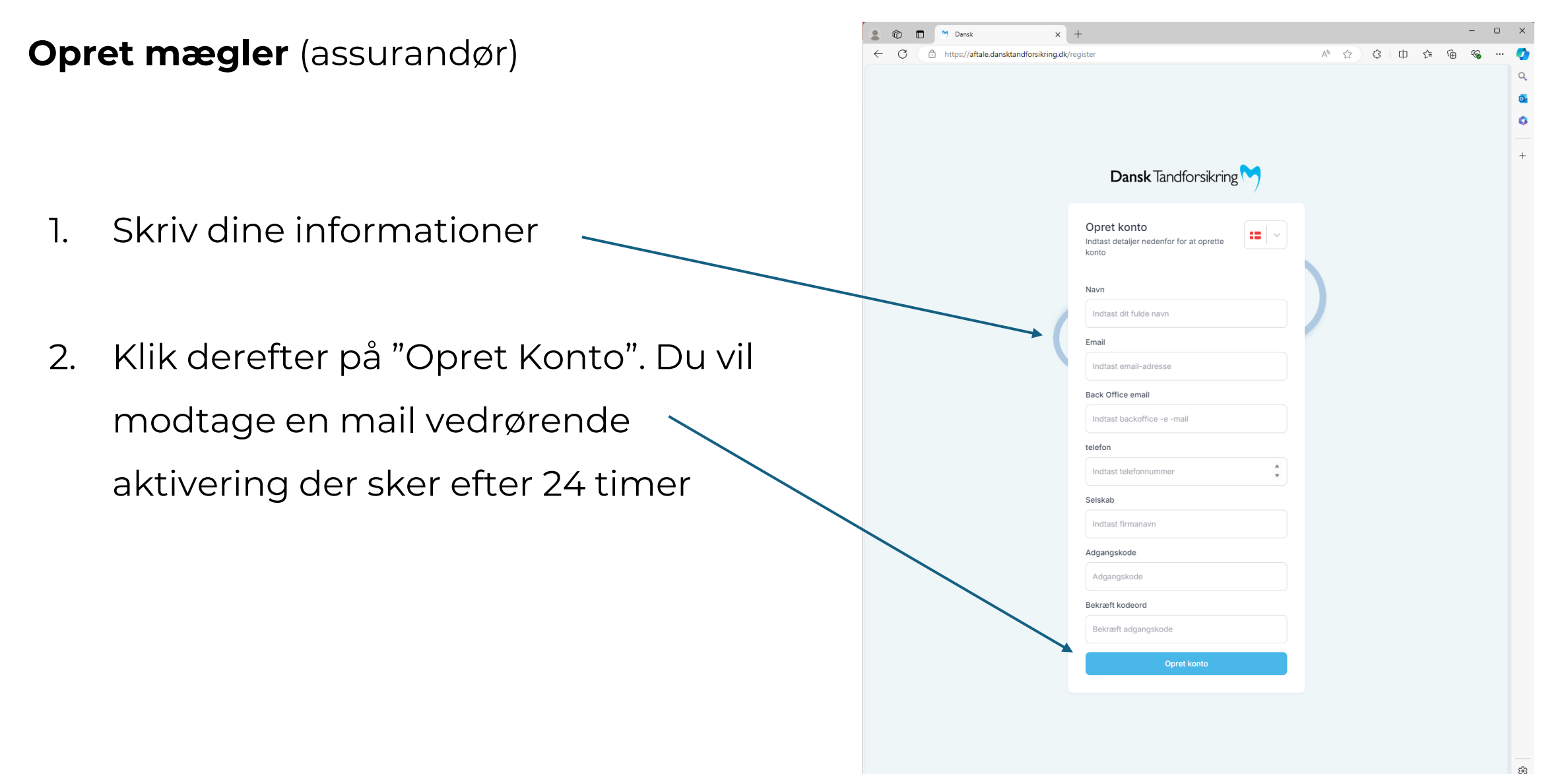

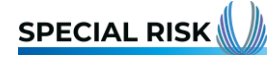

#### Dashboard

- 1. Derefter kommer du ind på en oversigt over din aftalehistorik
- 2. For at lave et tilbud, og få flere detaljer, klik på "Tilbud" —

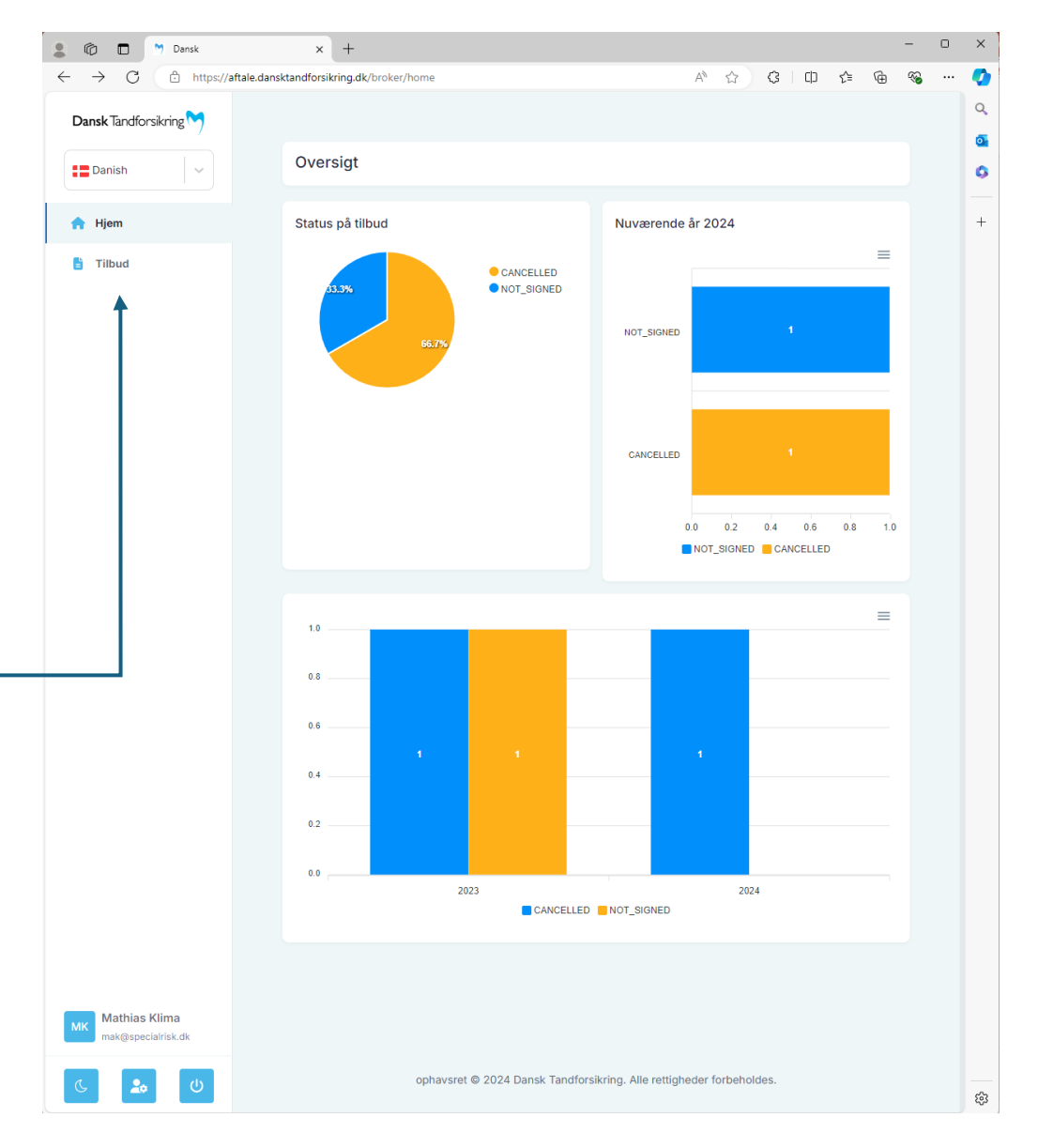

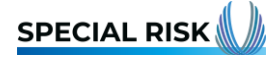

## **Opret tilbud**

- Her kan du finde en detaljeret gennemgang af alle tilbud
- 2. For at lave et tilbud, klik på "+"

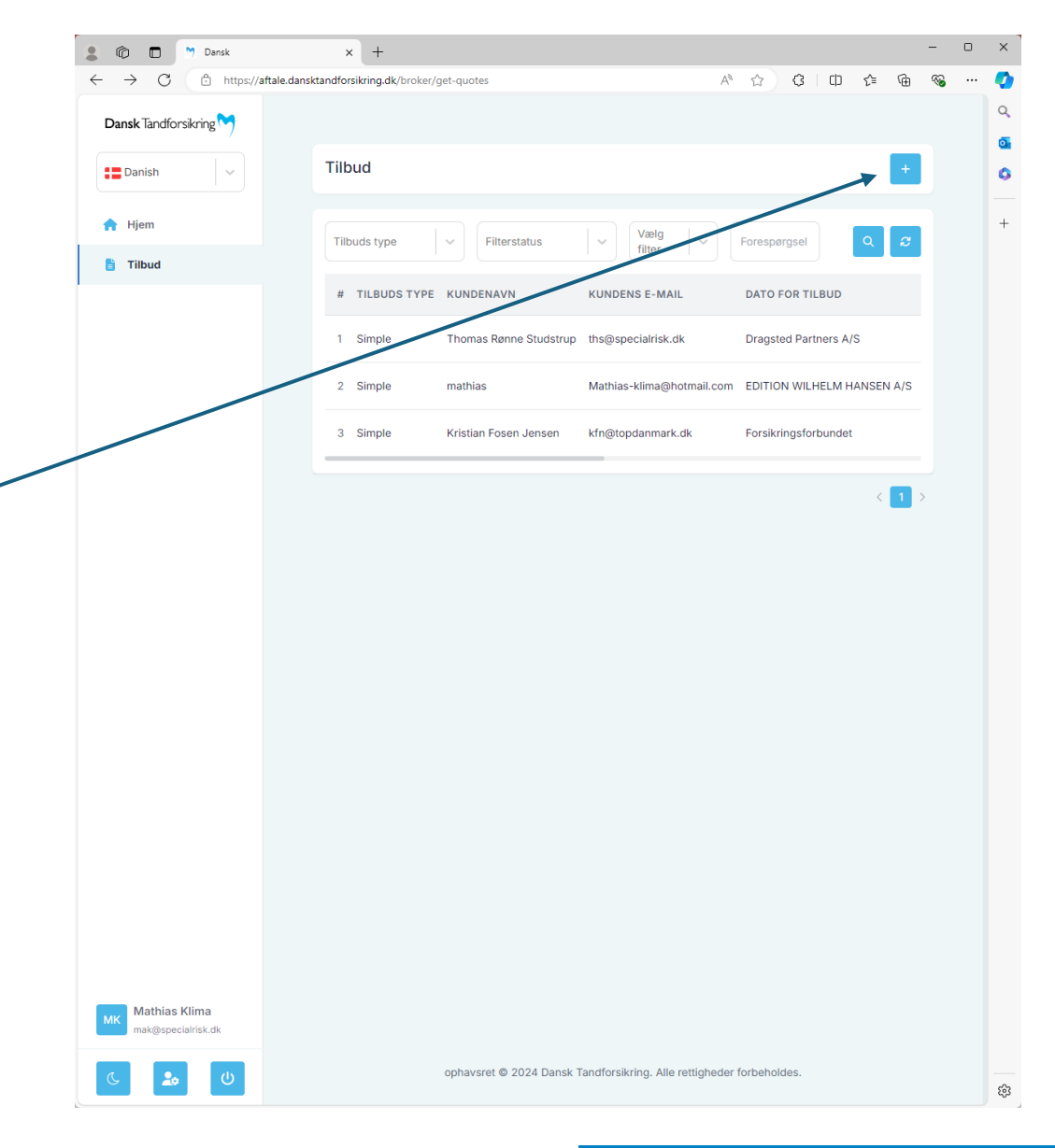

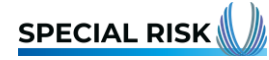

<u>60</u>

ĠФ

s^≡

A® \$

## **Find firma**

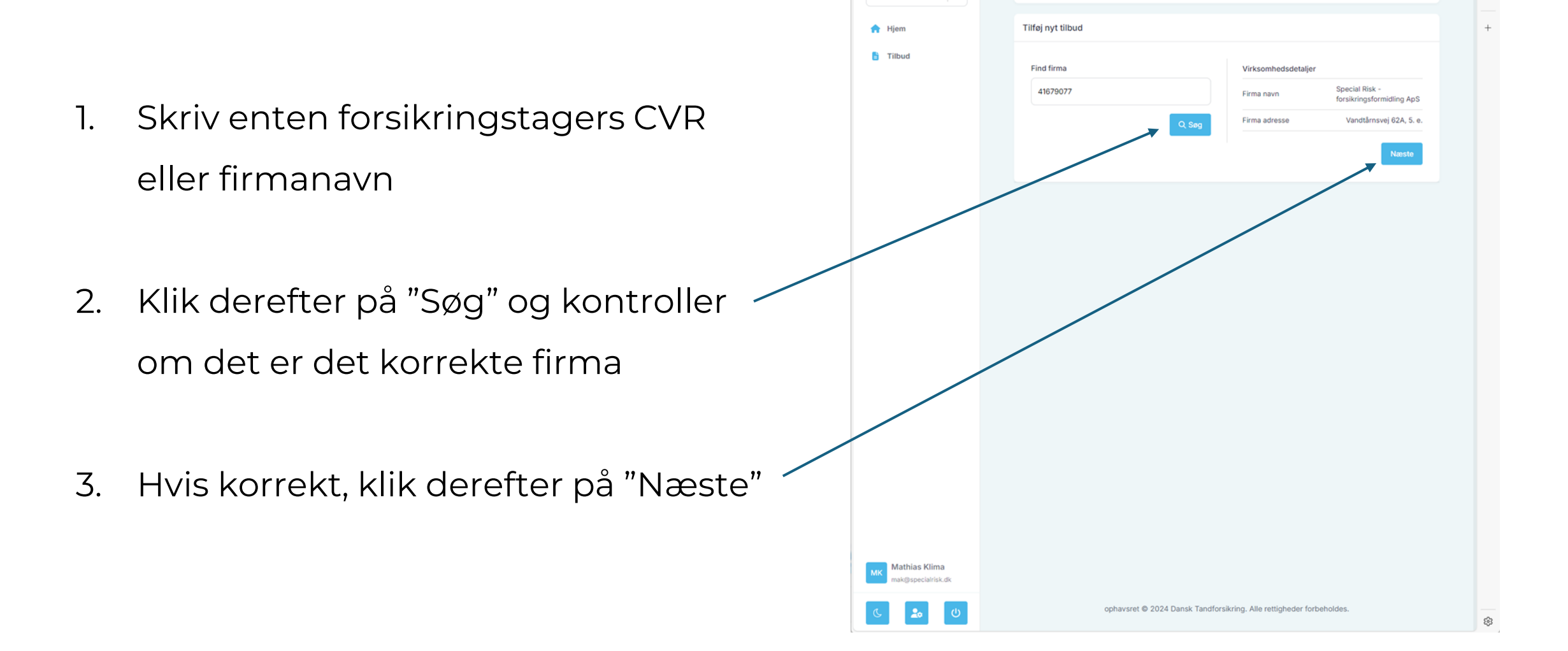

.

C

Danish

👘 🗖 🎽 Dansk

Dansk Tandforsikring

× +

Tilføi tilbud

https://aftale.dansktandforsikring.dk/broker/add-quote

## Vælg forsikring

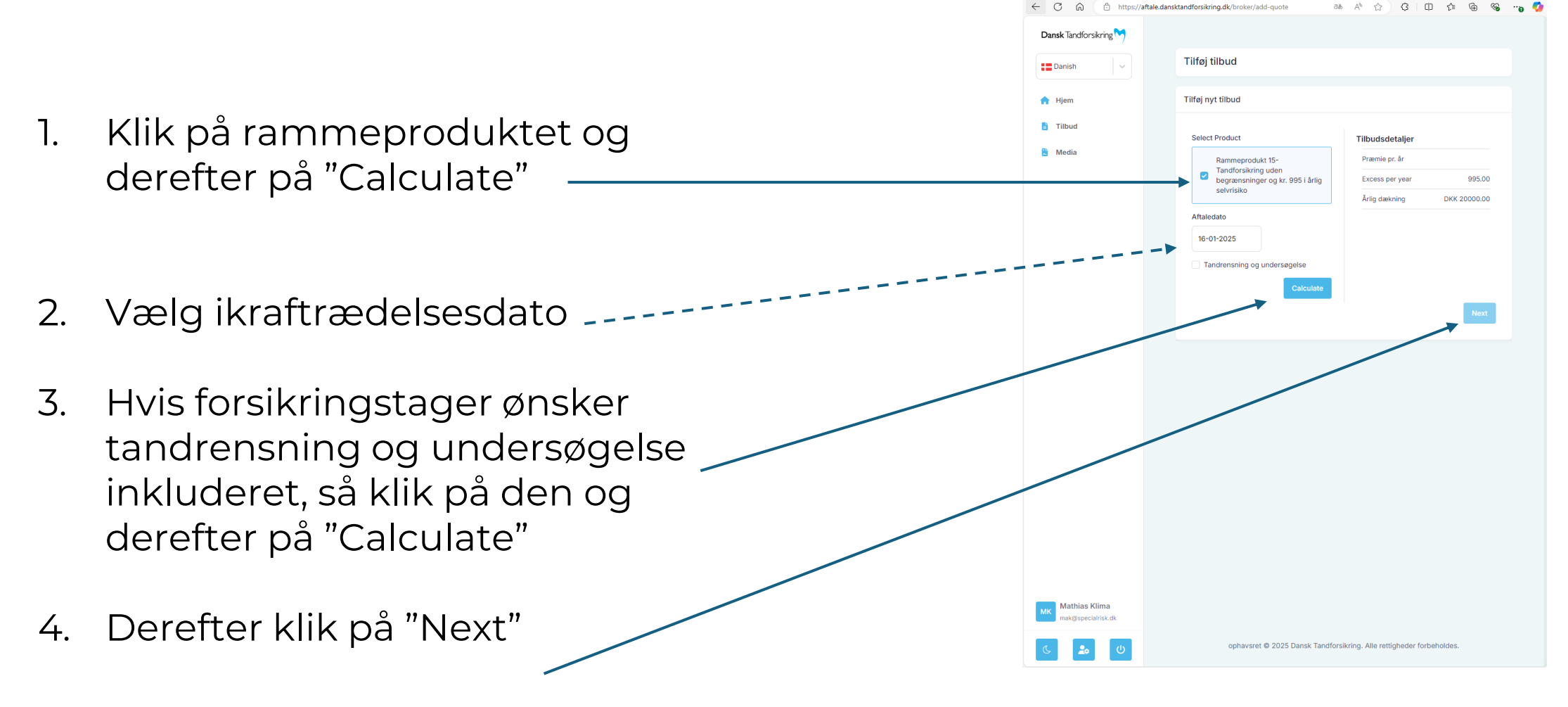

Log på ) 👘

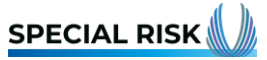

#### Tilbuddet

- 1. Skriv forsikringstagers information
- 2. Vær opmærksom på fakturerings email skal udfyldes, hvis ft. ikke har en, så skriv samme som ovenfor
- Klik derefter på "Send aftale" for at sende tilbuddet kunden vil derudover modtage en mail med et one-timepassword som kan benyttes ved evt. accept
- Alternativt kan man klikke på "Underskriv aftale" hvis man sidder sammen. Dette sender one-time-password + tilbud til ft. Skriv dette password for at underskrive
   tilbuddet. Eksempel følger på næste side.

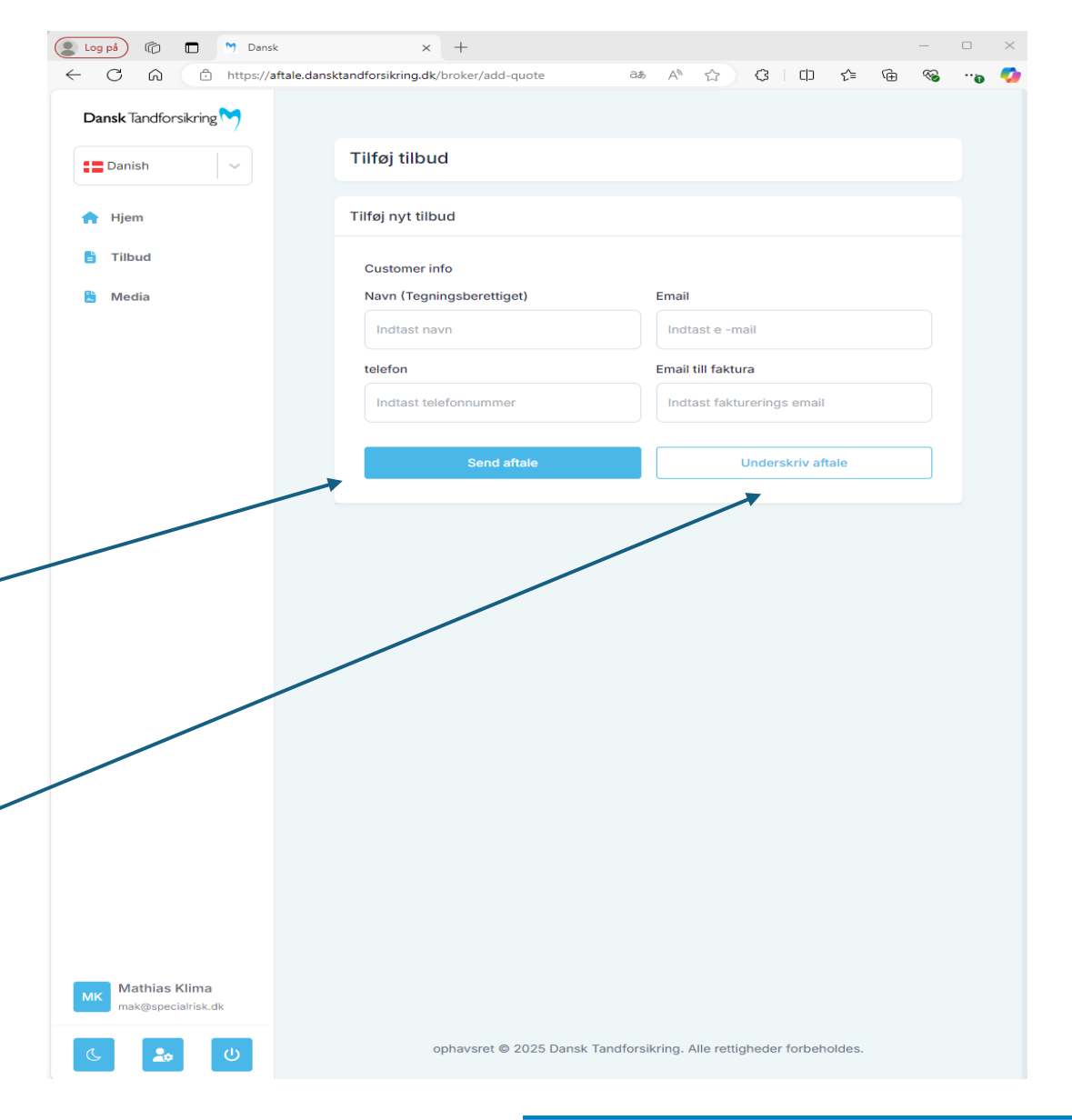

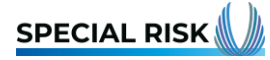

## Underskriv på stedet

 Skriv forsikringstagers one-timepassword for at underskrive aftalen om Tandforsikring

| a A                                 | × +                       |             |      |   |    |    |   | -        | 0 |   |
|-------------------------------------|---------------------------|-------------|------|---|----|----|---|----------|---|---|
| https://aftale.dansktandfc          | ərsikring.dk/broker/add-q | quote       | A™ ☆ | G | CD | £≡ | œ | <b>~</b> |   | 1 |
| Dansk Tandforsikring 🏹              |                           |             |      |   |    |    |   |          |   |   |
| Danish 🗸                            | Tilføj tilbud             |             |      |   |    |    |   |          |   |   |
| 🕆 Hjem                              | Tilføj nyt tilbud         |             |      |   |    |    |   |          |   |   |
| Tilbud                              |                           | Induct OTD  |      |   |    |    |   |          |   |   |
|                                     |                           | Indtast OTP |      |   |    |    |   |          |   |   |
|                                     |                           | Verify of   |      |   |    |    |   |          |   |   |
|                                     |                           | veniy op    |      |   |    |    |   |          |   |   |
|                                     |                           |             |      |   |    |    |   |          |   |   |
|                                     |                           |             |      |   |    |    |   |          |   |   |
|                                     |                           |             |      |   |    |    |   |          |   |   |
|                                     |                           |             |      |   |    |    |   |          |   |   |
|                                     |                           |             |      |   |    |    |   |          |   |   |
|                                     |                           |             |      |   |    |    |   |          |   |   |
|                                     |                           |             |      |   |    |    |   |          |   |   |
|                                     |                           |             |      |   |    |    |   |          |   |   |
|                                     |                           |             |      |   |    |    |   |          |   |   |
|                                     |                           |             |      |   |    |    |   |          |   |   |
|                                     |                           |             |      |   |    |    |   |          |   |   |
|                                     |                           |             |      |   |    |    |   |          |   |   |
|                                     |                           |             |      |   |    |    |   |          |   |   |
|                                     |                           |             |      |   |    |    |   |          |   |   |
|                                     |                           |             |      |   |    |    |   |          |   |   |
|                                     |                           |             |      |   |    |    |   |          |   |   |
| Mathias Klima<br>mak@specialrisk.dk |                           |             |      |   |    |    |   |          |   |   |

## Tilbudsinformation

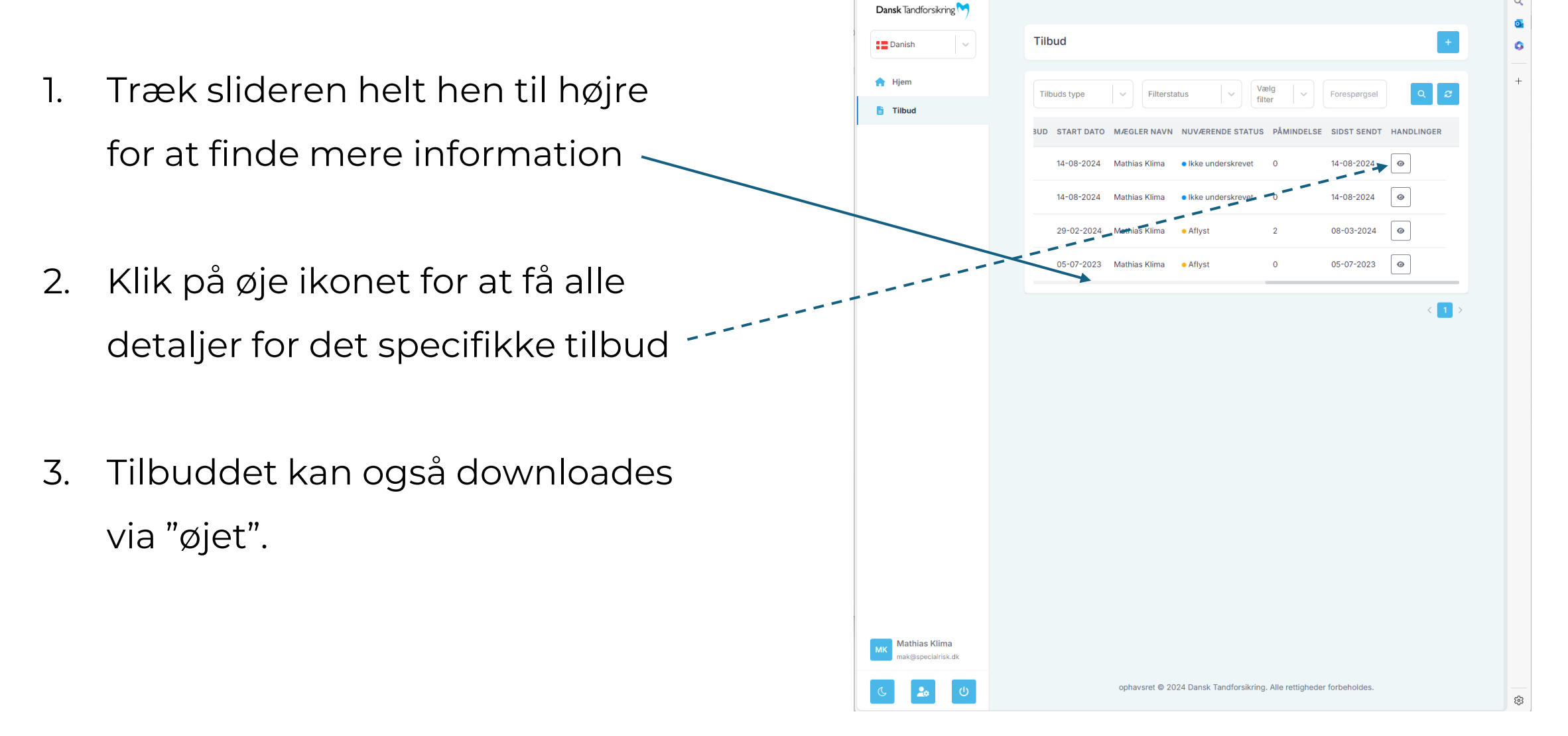

× +

https://aftale.dansktandforsikring.dk/broker/get-quotes

🕼 🗖 💆 Dansk

C

SPECIAL RISI

3 0 ☆

AN 🏠

#### 

#### **Download tilbud**

 Her kan man se alt om tilbuddet og det er også mulige at foretage et pdf download her

| C 🖒 https://aftale. | dansktandforsikring.dk/broker/get-quotes | A* 🔂                                       | G | C) | £^≡ | Ē   | <b>~</b> |  |
|---------------------|------------------------------------------|--------------------------------------------|---|----|-----|-----|----------|--|
| and further story   |                                          |                                            |   |    |     |     |          |  |
|                     |                                          |                                            |   |    |     | _   |          |  |
| Tarran 1            | 100.4                                    |                                            |   |    |     | ÷., |          |  |
|                     |                                          |                                            |   |    | _   | _   |          |  |
|                     | Theorem - Harris                         | and a state of the state                   | - |    |     |     |          |  |
|                     | Tilbudsdetaljer                          |                                            | × |    |     |     |          |  |
|                     |                                          |                                            |   |    |     |     |          |  |
|                     | Kundeinfo                                |                                            |   |    |     |     |          |  |
|                     | Kundenavn                                | Thomas Rønne Studstrup                     |   | -  |     |     |          |  |
|                     | Kundens e-mail                           | ths@specialrisk.dk                         |   |    |     |     |          |  |
|                     | Kunde feldtureringe e meil               | the@epopialrick.dk                         |   | 1  |     |     |          |  |
|                     |                                          | tis@specialitsk.uk                         |   |    |     |     |          |  |
|                     | Virksomnedsoplysninger                   | Consist Disk, familiais seferatidites A.C. |   |    |     |     |          |  |
|                     | Firma adresse                            | Vandtårnevni 624. 5. e                     |   |    |     |     |          |  |
|                     | Postnummer                               | 2860                                       |   |    |     |     |          |  |
|                     | By                                       | Søborg                                     |   |    |     |     |          |  |
|                     | Antal medarbejdere                       | 13                                         |   |    |     |     |          |  |
|                     | CVR                                      | 41679077                                   |   |    |     |     |          |  |
|                     | Tilbuds info                             |                                            |   |    |     |     |          |  |
|                     | Dækning                                  | 0                                          |   |    |     |     |          |  |
|                     | Tandrensning                             | No                                         |   |    |     |     |          |  |
|                     | Præmie pr. år                            | 960.00                                     |   |    |     |     |          |  |
|                     | Årlig dækning                            | 2000.00                                    |   |    |     |     |          |  |
|                     |                                          |                                            |   |    |     |     |          |  |
|                     | Luk                                      | Download kontrak                           |   |    |     |     |          |  |
|                     |                                          | Download Kohuak                            |   |    |     |     |          |  |
|                     |                                          |                                            |   |    |     |     |          |  |
|                     |                                          |                                            |   |    |     |     |          |  |
|                     |                                          |                                            |   |    |     |     |          |  |

#### Hvad sker der efter accept?

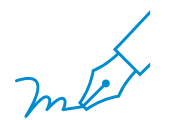

Efter kunden har **accepteret** vil der ske følgende:

- 1. Dit arbejde som assurandør vil i princippet være færdigt.
- 2. Kunden vil få fremsendt et dokument til udfyldelse af medarbejderoplysninger, hvor der også er guide til, hvordan det sendes retur til Dansk Tandforsikring.
- 3. I den forbindelse vil der også være mulighed for at ændre på den réelle ikrafttrædelsesdato.
- 4. Kunden og Dansk Tandforsikring aftaler hvornår medarbejderne skal have tilsendt deres individuelle police, hvortil der følger guide til, hvordan man bruger forsikringen.

## Nyttig info

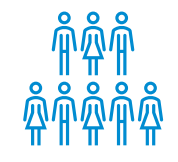

Der skal min. være **5 ansatte** for kunne afgive tilbud

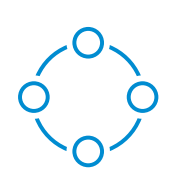

De ansatte kan opdeles i **grupper**, så tilbuddet kun omfatter den enkelte gruppe. Fx. Alle fuldtidsansatte eller samtlige i medlemmer af en direktion